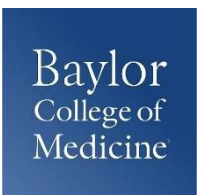

## OFFICE OF THE REGISTRAR USMLE Step 1 Certification of Identification (CIF) Checklist

Access the NBME site with your USMLE ID. Complete the online application and pay fees.

## Completing your Forms:

- Print your Certification of Identification form (CIF) and attach a 2x2 passport style picture to the form, fill out your form and **HAND SIGN IN INK**. Digital signatures in ANY FORM will not be accepted by NBME.
- □ Visit the Registrar's web page [www.bcm.edu/education/registrar/forms] then download and fill out the **How May We Help** form (HMWH). Be sure to indicate how you would like your forms to be sent to NBME: either by standard mail or secure email. The NBME will not accept the form from students.
- Be sure to select ONLY ONE OPTION at the bottom of your CIF Form.

## Document Submission:

Bundle your HMWH & CIF Forms and submit to the Registrar's Office. Forms may be submitted either in person at the Registrar's Office or via email to registrar@bcm.edu.
Remember that if submitting via email, you must scan your CIF form.

**Tip:** If you do not have access to a scanner, remember that if you use a smart device such as smart phone or tablet, there are a plethora of scanner apps available that can assist you in the process of scanning your hand signed form.

- □ When **emailing** you may attach your CIF form with your 2x2 photo already attached or in a separate file. CIF forms submitted without a HMWH form will not be accepted.
- □ Once your documents are processed and sent to NBME, look for a confirmation email from the Registrar's Office.

## Next Steps:

- Please allow the NBME up to 4 weeks for processing.
- Once registration requirements are complete, the NBME will email to notify you of your registration status.
- After the initial email to notify you of your status, the NBME will then email to issue your scheduling permit to contact Prometric and schedule your exam.